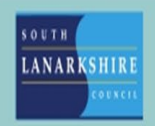

## Oracle Fusion Manager Guide

## Recording an Attendance Support Meeting

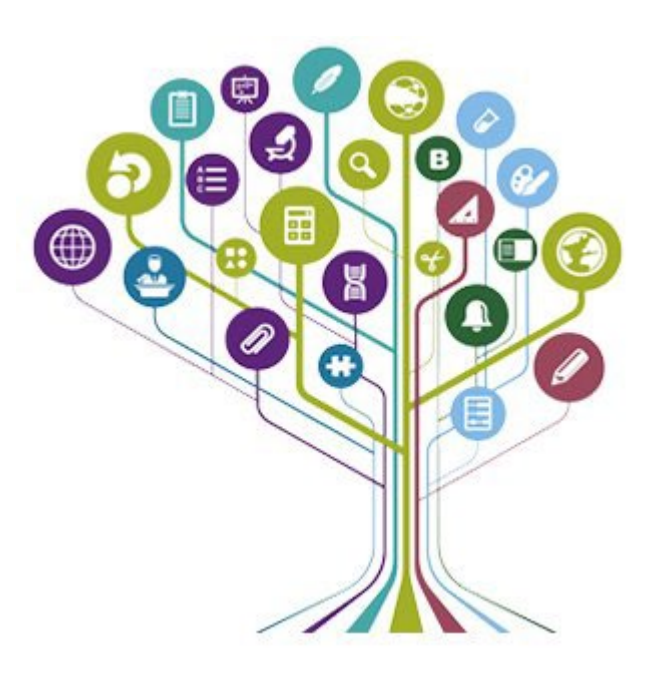

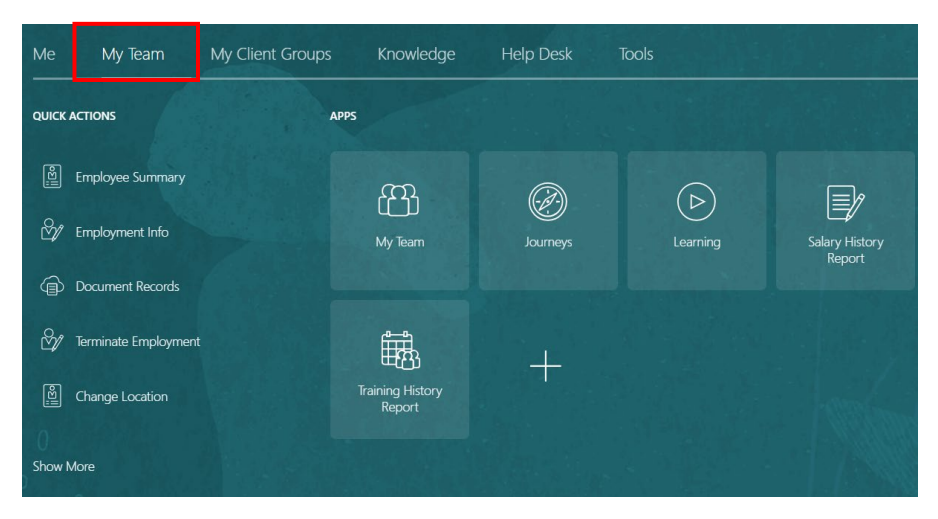

Open fusion and click the "My team" tab at the top of the screen.

Click "show more" from the options down the left side of the screen.

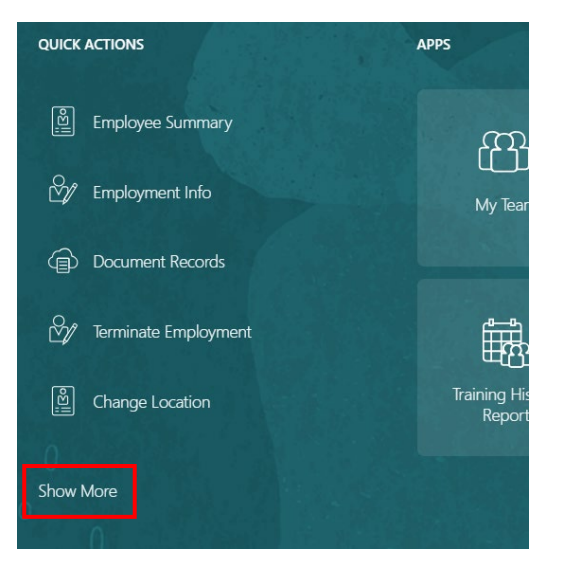

Under the "employment" category click "document records".

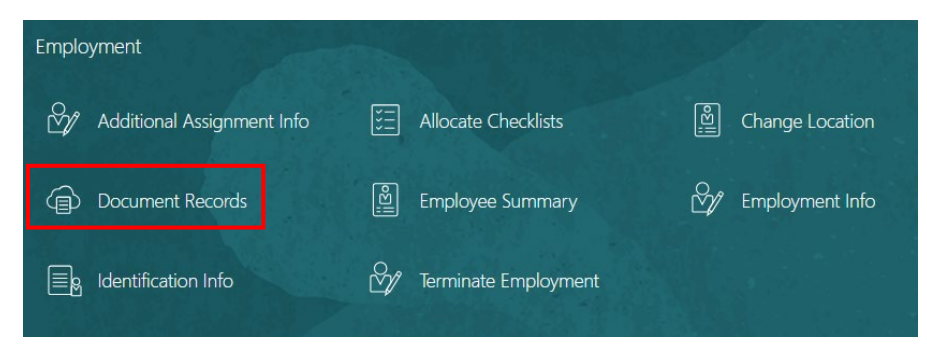

Find and select the employee.

Click the add button at the top right of the screen

| Document Records               | Add -                               |
|--------------------------------|-------------------------------------|
| Search by type, name, or numbe | × Expired ×                         |
|                                | Sort By Last Updated - Descending V |

## Find and click the "Attendance Support Meeting" document type from the drop-down list

Document Details

| Select a value                   | ~                 | ~          |             |  |  |  |
|----------------------------------|-------------------|------------|-------------|--|--|--|
| Name                             | Country           | Category   | Subcategory |  |  |  |
| SLC Annual leave during sickness | United<br>Kingdom | Absence    |             |  |  |  |
| SLC Attendance Support Meeting   | United<br>Kingdom | Absence    |             |  |  |  |
| SLC Career Break                 | United<br>Kingdom | Employment |             |  |  |  |

Fill out the relevant boxes providing as much information as possible – name, related absence, date of meeting, notes etc. **Please note employees can view all information recorded.** 

Document Details

| Document Type                                | Category                          |                             |  |  |  |
|----------------------------------------------|-----------------------------------|-----------------------------|--|--|--|
| SLC Attendance Support Meeting               | Absence                           |                             |  |  |  |
|                                              | Country                           |                             |  |  |  |
|                                              | United Kingdom                    |                             |  |  |  |
| Description                                  |                                   |                             |  |  |  |
| orm to record ASM info and related documents |                                   |                             |  |  |  |
| Business Title                               | Date of Medical Referral Received |                             |  |  |  |
| 8847692                                      | dd-mmm-yyyy                       | tio                         |  |  |  |
| Name                                         | Date of Medical Appointment       | Date of Medical Appointment |  |  |  |
|                                              | dd-mmm-yyyy                       | Ċœ                          |  |  |  |
| Sickness Absence                             | Cost Centre - Personnel           |                             |  |  |  |
|                                              | ~                                 |                             |  |  |  |
| Sickness Absence 2                           | Medical Outcome                   |                             |  |  |  |
|                                              | ~                                 | ~                           |  |  |  |
| Date of Attendance Support Meeting           | Medical Notes                     |                             |  |  |  |
| dd-mmm-yyyy                                  | ti <b>o</b>                       |                             |  |  |  |
|                                              |                                   |                             |  |  |  |

(Note - fields marked with \* are mandatory for completion)

You can also upload any related documents, such as an outcome letter, in the attachments section at the bottom of the page.

Attachments

|   |      | Drag files here | or click to add | d attachment | ~ | <br> | <br> |  |
|---|------|-----------------|-----------------|--------------|---|------|------|--|
| l | <br> |                 |                 |              |   | <br> | <br> |  |

Once complete, click submit at the top right of the page to create the document record

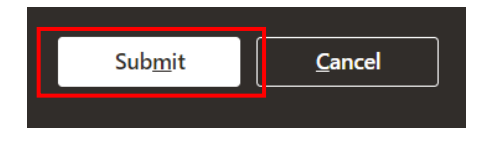

If you need this information in another language or format, please contact us to discuss how we can best meet your needs. Phone 0303 123 1015 or email <u>equalities@southlanarkshire.gov.uk</u>.